# (空メール後)返信メールが届かない時の対応方法です。

受信文字数の制限をしている方は500文字以上受信できるよう設定願います。

### **DoCoMo**のドメイン指定受信の設定

- 1. iメニューの 0 お客様サポートをクリック
- 2.料金&お申し込み・設定の3各種設定(確認・変更・利用)をクリック
- 3. ■メール設定をクリック 詳細設定/解除をクリック
- 4. 詳細設定/解除をクリック
- 5. 認証 パスワードを入れ 決定
- 6. ▼URL付きメール設定→ 設定解除にチェックを入れ
  ▼受信/拒否設定の設定にチェックを入れ次へ
- 7. (画面中ほどまでスクロール)▼ステップ4の受信設定
- 8. ▼個別に受信したいドメインまたはアドレスに【123123. tv】を入力
- 9.入力後、下へ進み<mark>登録</mark>を押す

### auのドメイン指定受信の設定

- 1. メールキーを押す。
- 2. Eメール設定を開く
- 3. その他の設定を選択
- 4. メールフィルターを選択
- 5. 暗証番号を入力(加入時に登録いただいた4桁の番号です)
- 6. アドレスフィルターを選択
- 7.指定受信設定にチェックを入れ送信
- 8. 各携帯会社にチェックし、インターネットにはチェックしない。
- 9. 下に進み「個別指定」にドメイン【123123. tv】を入力し登録
- 10. 内容確認後、間違ってなければ<mark>登録</mark>で完了

## <u>softbankのドメイン指定受信の設定</u>

- 1、Yahoo ケータイ画面最下部の設定・申し込
- 2、各種変更手続き
- 3、メール各種設定(オリジナルメール設定)
- 4、暗証番号入力
- 5、迷惑ブロック設定 次へ
- 6、受信許可·拒否設定
- 7、許可リストとして設定にチェックを入れる
- 8、アドレスリストの編集
- \* 受信許可設定をすると、指定したアドレス、ドメイン以外のすべての受信ができなくなります ので、お手数ですが、今回追加されるアドレス以外に、docomo、softbank、ezweb、 g.vodafoneのアドレス受信の許可設定も必要になりますので、以下で説明させて頂きます。

9、一括設定 ⇒ソフトバンク/ディズニーモバイル電話番号にチェックを入れ OK

10、個別アドレスの追加→追加アドレスを入力して下さいの所に

#### softbank.ne.jp と入力 OK

11、ドメイン(E-mail)を選択 このアドレスを有効にする OK 同じようにして「追加アドレスを入力して下さい」のところに

#### docomo.ne.jp ezweb.ne.jp q.vodafone.ne.jp 123123.tv を入力 OK

以上で完了です。<u>ソフトバンクのドメイン指定は複雑な作業</u>です。

可能であればケータイをソフトバンクの店舗に持参され、作業を依頼されて、店舗で受信確認まで 行ってください。複雑な作業のため→店舗で「これで大丈夫です」と渡されたものが受信出来ない ケースがでていますので、ご注意下さい。

念の為、ソフトバンクの店舗には、学校で渡された<mark>登録案内</mark>とこの説明書を持参して下さい。

#### 株式会社テクノミックス